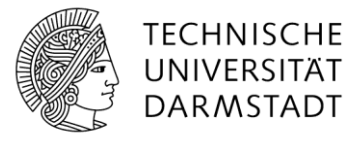

## Windows 10 Major Upgrade 21H2 -Installationsanleitung

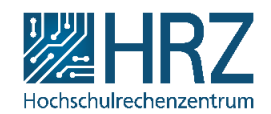

So installieren Sie das Upgrade auf die aktuellste Windows 10 Version:

Falls Sie direkt angeschrieben wurden, weil Ihr Windows 10 nicht aktuell ist, überspringen Sie Schritt 1.

- 1. Prüfen der Windowsversion:
  - a. Drücken Sie die Windows-Taste und geben Sie winver ein.

|   | 0 | winver |  |
|---|---|--------|--|
| - | ~ | winver |  |

b. Nach Drücken der Enter-Taste öffnet sich ein Fenster, welches Ihre aktuelle Version anzeigt.

|                     | Windows 10                           |
|---------------------|--------------------------------------|
| Microsoft Windows   |                                      |
| Version 20H2 (Build | 19042.804)                           |
| © 2020 Microsoft Co | orporation. Alle Rechte vorbehalten. |

Sollte Ihnen die Version 20H2 oder 21H2 angezeigt werden, müssen Sie nichts weiter tun. Ihr System ist aktuell (das Upgrade von 20H2 auf 21H2 erfolgt durch ein kleines Enablement-Paket im Hintergrund, hier ist keine Aktion erforderlich). Für alle anderen Versionsnummern müssen Sie das System wie folgt upgraden:

- 2. Upgrade des Systems starten:
  - a. Starten Sie das Softwaredepot über Klick auf das lila Quadrat in der Taskleiste.

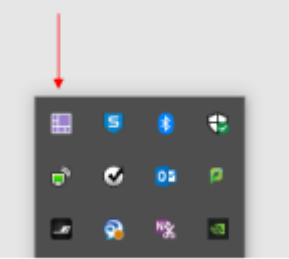

b. Suchen Sie das Paket *Matrix42 Windows10 Feature Upgrade 21H2* und installieren Sie dieses.

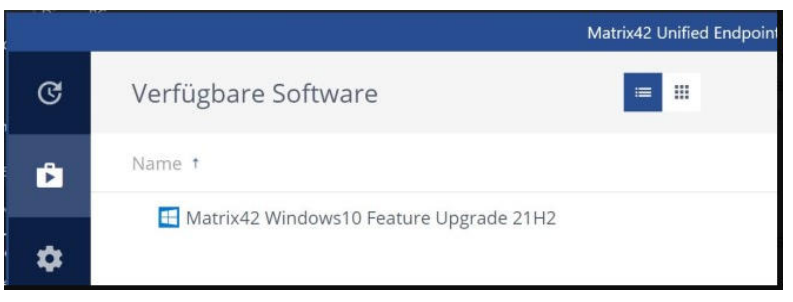